### 入力者情報入力

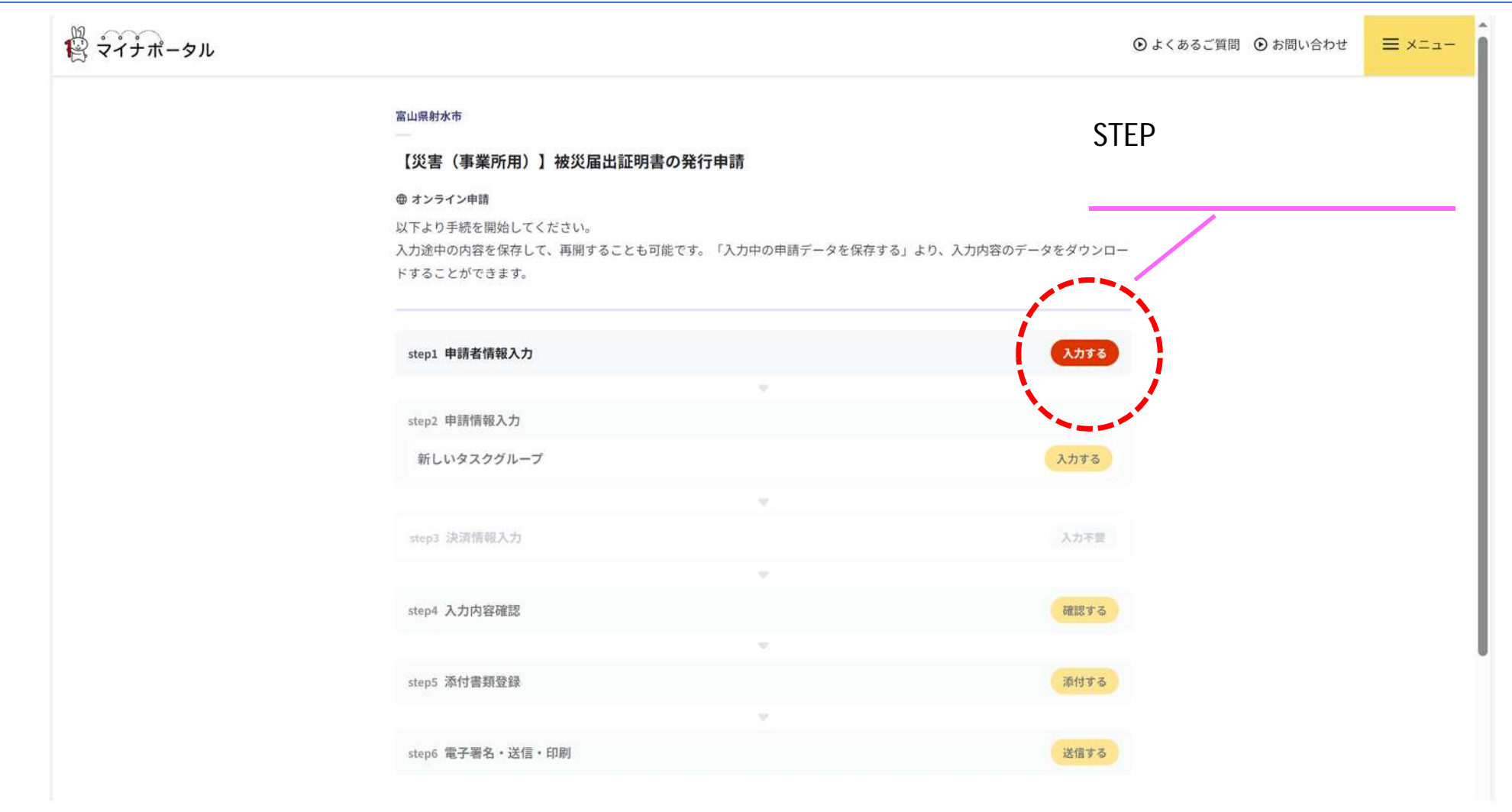

入力者情報入力

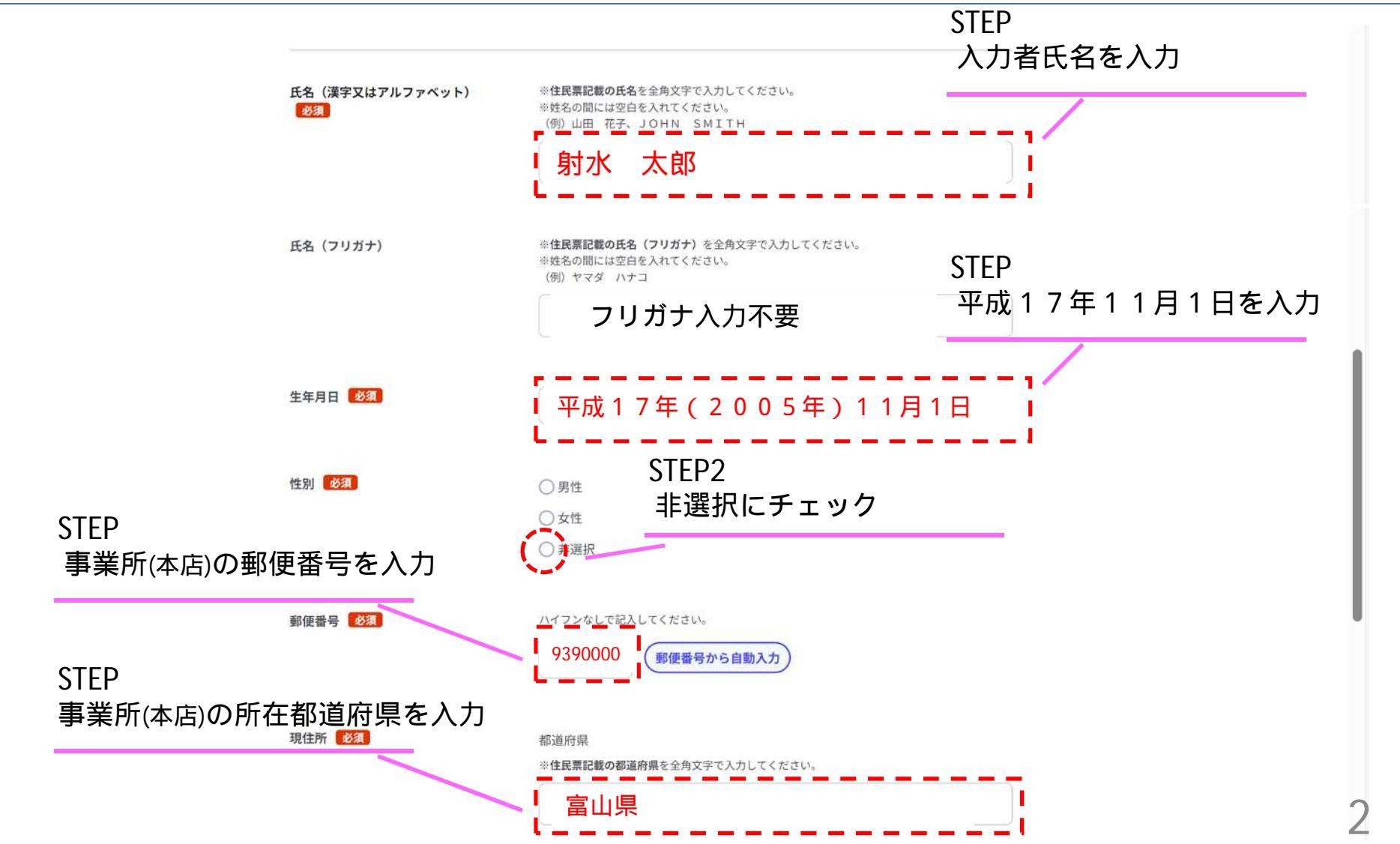

【ぴったりサービス】申請者用マニュアル

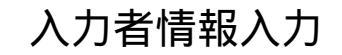

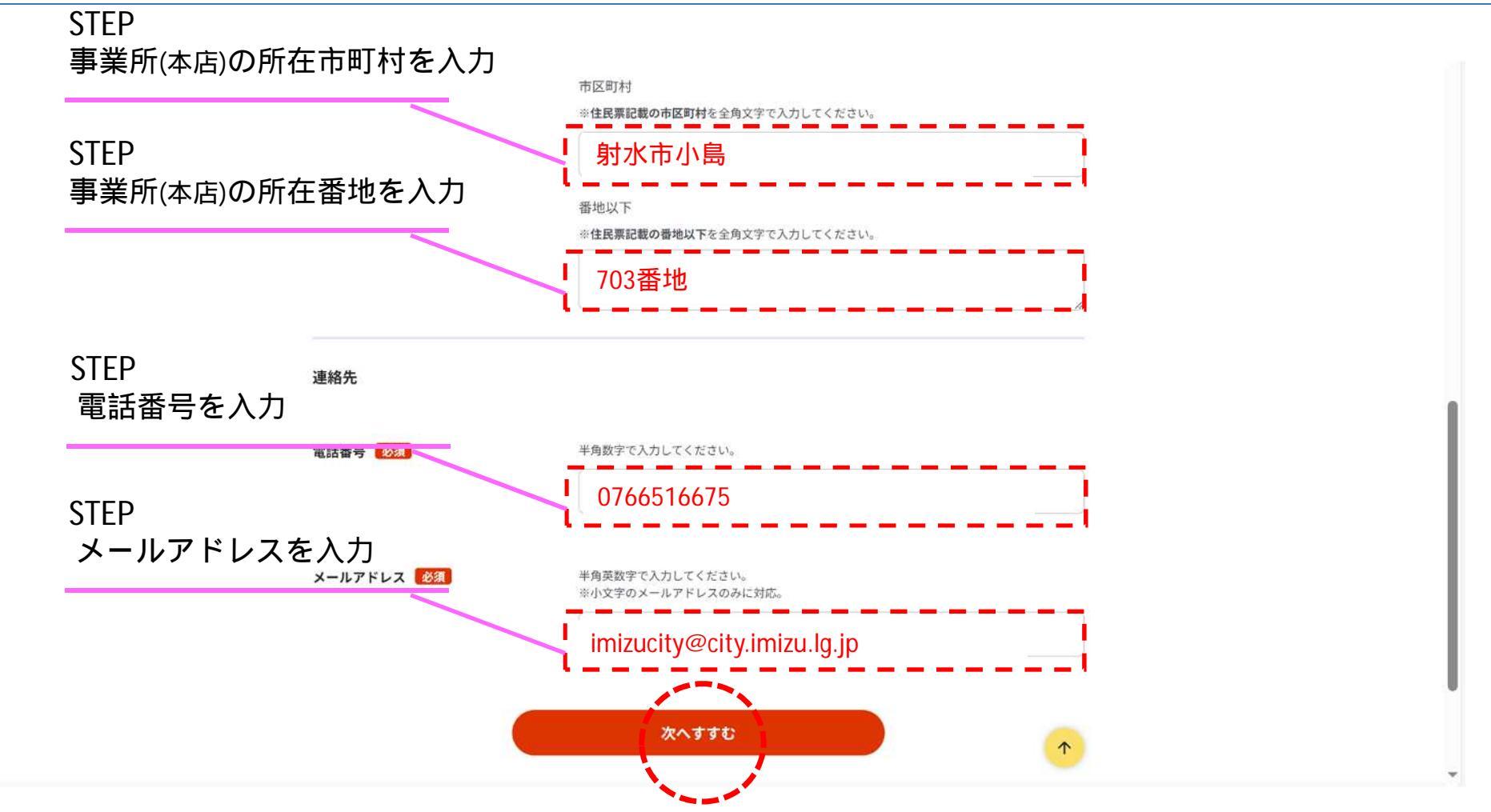

#### ● よくあるご質問 ● お問い合わせ = ×==-← 申請ナビ 富山県射水市 【災害(事業所用)】被災届出証明書の発行申請(完了率:20%) step1 step2 step3 (入力不要) step4 step5 step6 申請情報入力 決済情報入力 入力内容確認 添付書類登録 ● 電子署名・送信・印刷 step2 申請情報入力(残り1画面) 前ページの入力情報が転記されますので、 やまだはなこさんの申請です。 新しいタスクグループ **STEP** 必要に応じて修正してください。 事業所(本店)の郵便番号を入力 申請者情報 申請者\_郵便番号 必須 ハイフンなし **STEP** 9390000 事業所(本店)の所在地を入力 申請者 住所 必须 **STEP** 射水市小島703 事業所(本店)の名称を入力 申請者 名称 必須 STEP 代表者氏名を入力 (株) いみず商会 射水 次郎

### 申請者情報入力

【ぴったりサービス】申請者用マニュアル

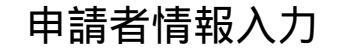

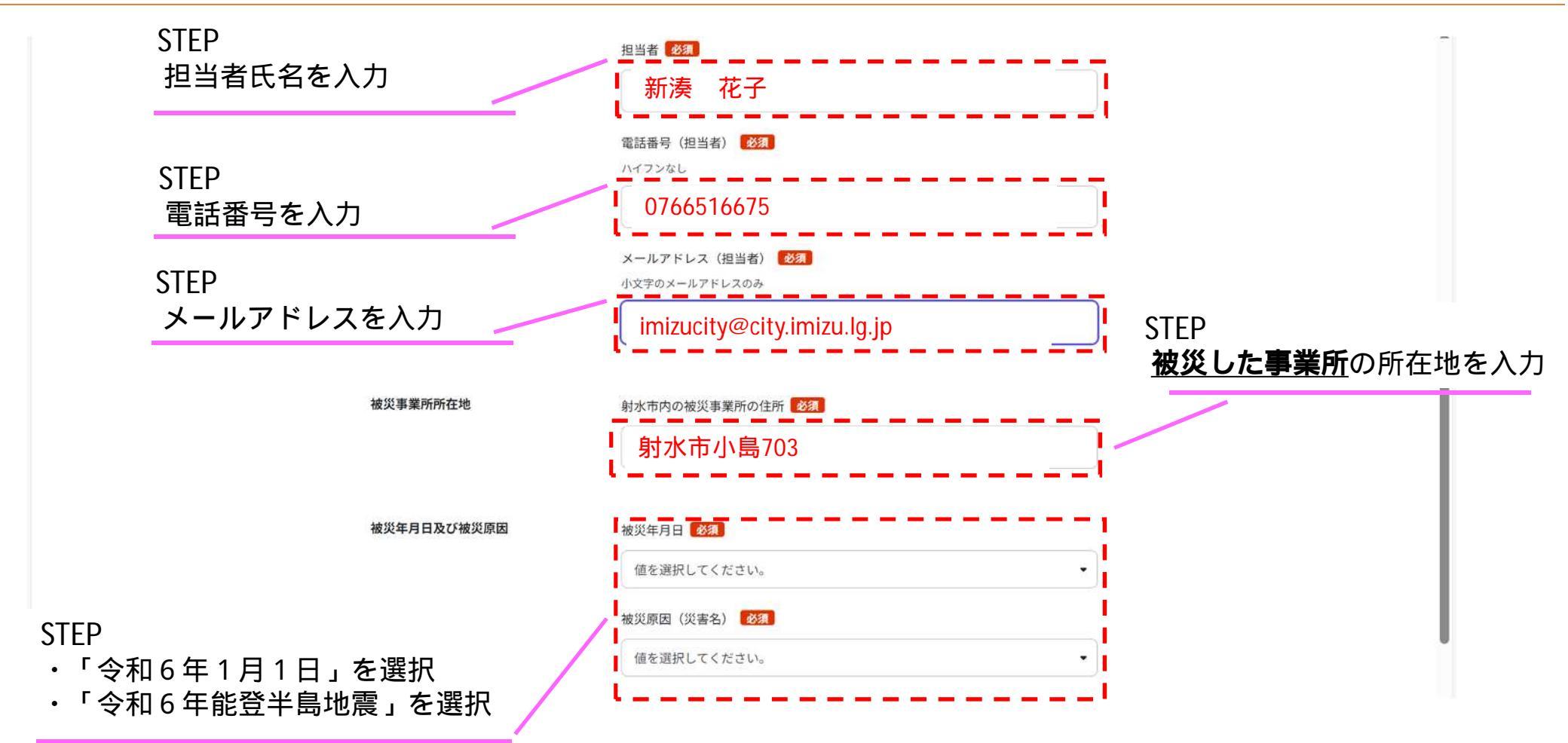

申請者情報入力

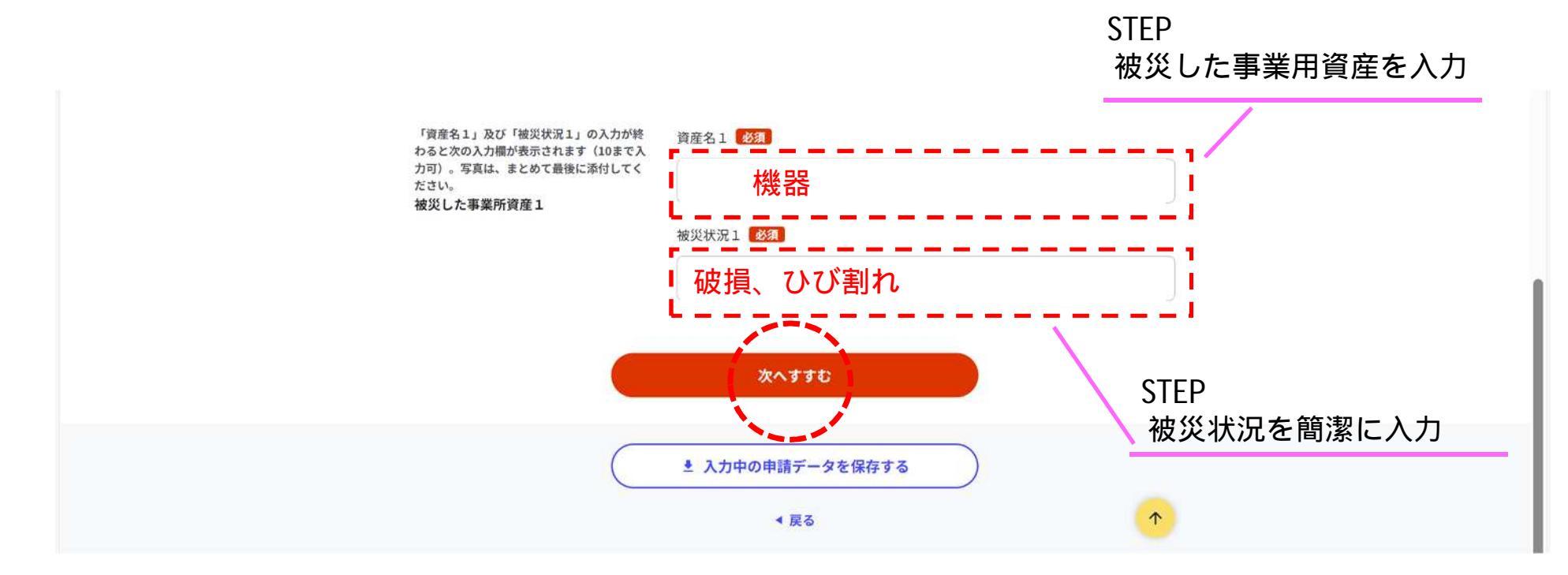

### 最大10件まで登録できます。

11件以上の被災資産がある場合は、市ホームページから様式をダウンロードのうえ、資産欄を 追記(別紙可)し、メール申請又は窓口(郵送)申請にてご提出ください。

6

申請者情報入力

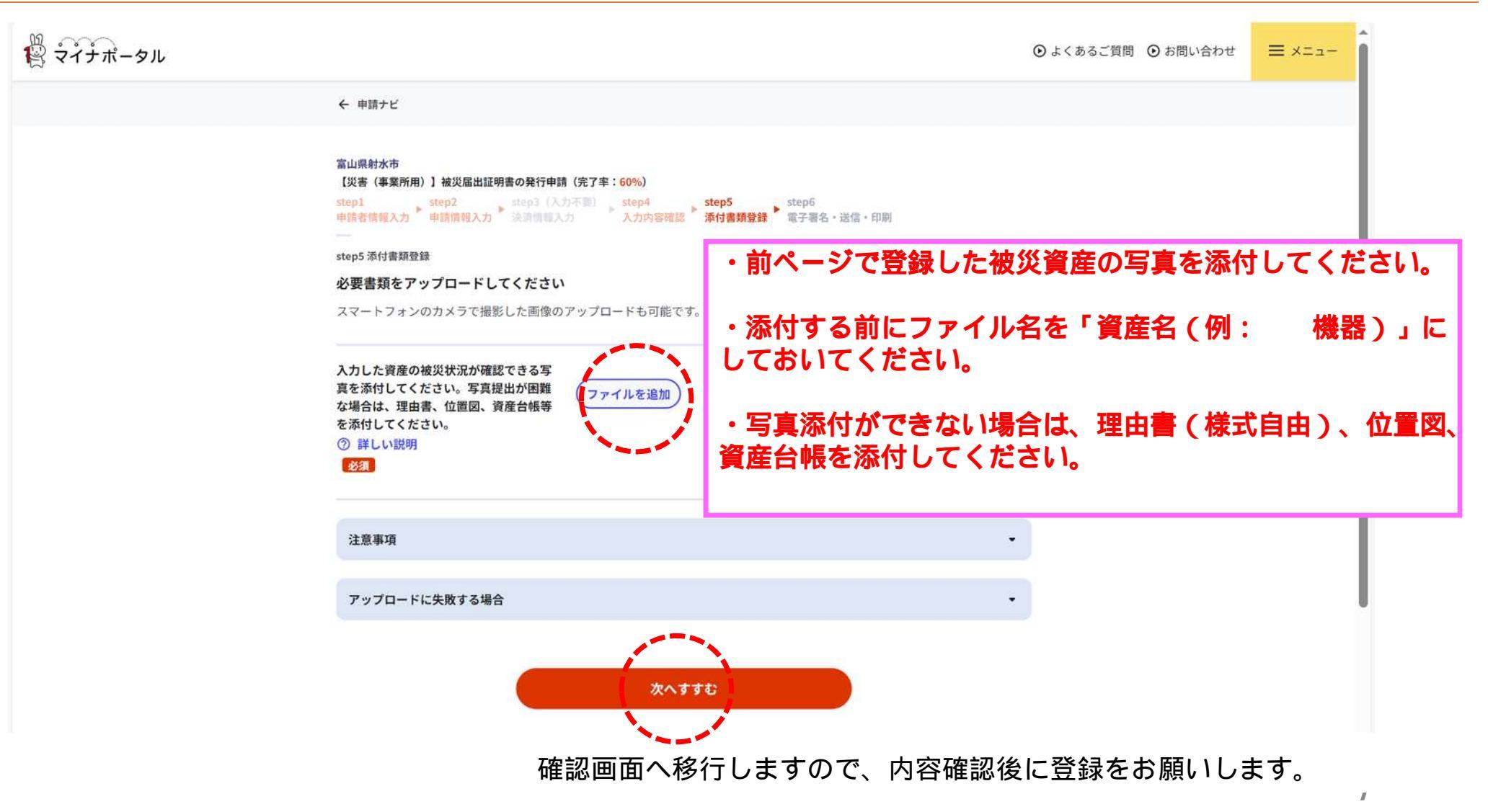